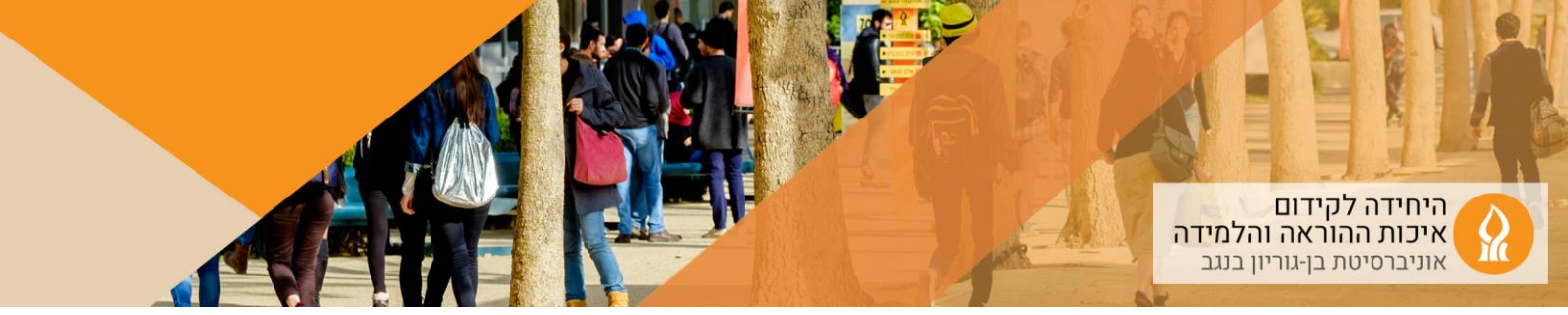

## Course Media -כיצד להוריד למחשב האישי קובץ סרטון מה

1. כנסו לאתר הקורס הרלוונטי, והקליקו על Course Media:

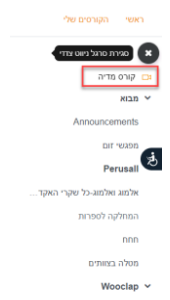

אם התפריט לא מופיע הקליקו על ה"המבורגר":

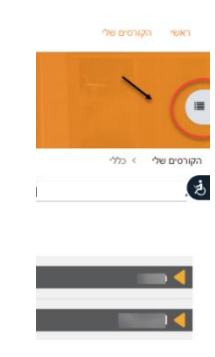

2. הקליקו על "הוסף/עדכן סרטונים":

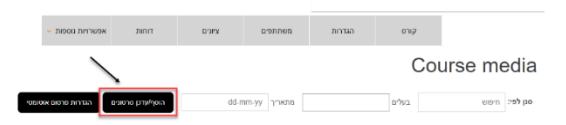

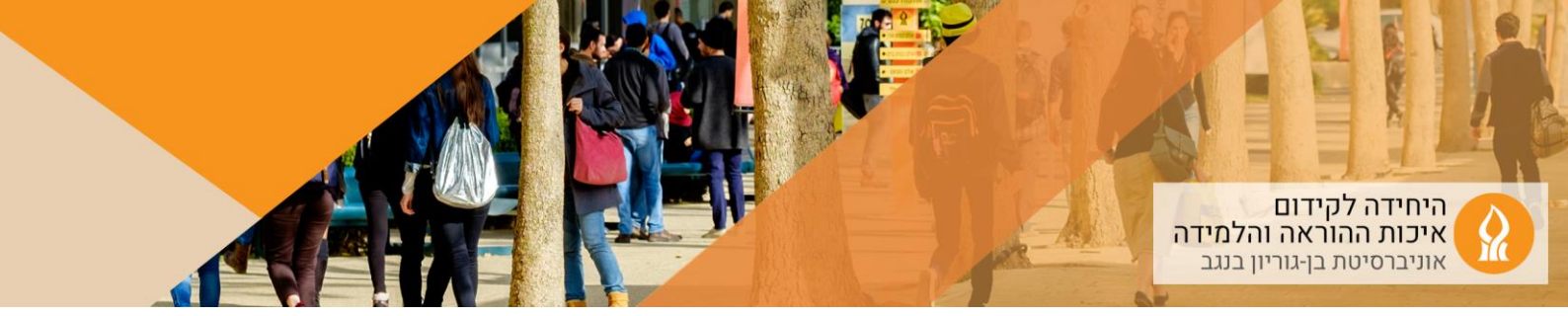

3. הקליקו על צלמית העריכה לצד הסרטון שמעוניינים להוריד:

| הקורסים שלי                       |                          |           |                   | אוניב<br>جامع<br>Negev | רסיטת בן-גוריון בנגב<br>4 بن غوريون في الثقب<br>8en Gurion University of the |                   |                    | р<br>Ф                  |
|-----------------------------------|--------------------------|-----------|-------------------|------------------------|------------------------------------------------------------------------------|-------------------|--------------------|-------------------------|
| ורס מדיה                          |                          | קורס      | הגדרות            | משתתפים                | ציונים                                                                       | דוחות             | אפשרויות נוספות 👻  |                         |
| Announcemer                       | הוסף/עדכן מ              | סרטונ     | [                 |                        |                                                                              | יצירת פליי        | ליסט אילאת סרט חדש | פרסם <mark>ביטול</mark> |
| אמת נושאים להשתלמות<br>אום נוכחות | הצג סרטים השייכים לקורס: | הצג סרטים | לוונטיים לקורס זה |                        |                                                                              | <b>סנן לפי:</b> ח | יפוש               | מתאריך                  |
| Joy                               | dd-mm-yy                 | עד תאריך  | dd-mm-            |                        |                                                                              |                   |                    |                         |
| עות קבלה מרציםות<br>אדה           |                          |           |                   | 3 2 1                  | « 5 4                                                                        |                   |                    |                         |
| שום למצגות                        | 44 סרטונים               |           |                   |                        |                                                                              |                   |                    |                         |
| P <sup>-</sup>                    | •                        |           |                   |                        |                                                                              |                   |                    |                         |
| pi                                |                          | 243925    | -                 |                        | 1:26:23                                                                      | -                 | לא 1-09-           |                         |
| Annoto Dashboa                    | Large-red systems        |           |                   |                        |                                                                              |                   |                    | -                       |
| עורי זום                          |                          | 243924    |                   |                        | 1:26:23                                                                      |                   | לא 1-09-           | 🕑 🎤 14:28:16 2          |
| מות תלמידים                       |                          |           |                   |                        |                                                                              |                   |                    |                         |

. הקלקה על הקישור מורידה את הסרטון למחשב האישי:

|                                                                                                    |                                                                                                    | DW          |
|----------------------------------------------------------------------------------------------------|----------------------------------------------------------------------------------------------------|-------------|
|                                                                                                    |                                                                                                    | าเลขาเ      |
| k                                                                                                    | ם פרט                                                                                                    |             |
|                                                                                                    |                                                                                                    | קבוצה       |
|                                                                                                    | ניתן לבחור מהרשימה או להזין תוכן, מופרד בפסיקים (ENTER לשמירה)                                                                                                    | מגים        |
| ► 600/436 ④ C2 E                                                                                                    | תגים (המופרדים בססיקים▼                                                                                                    |             |
|                                                                                                    | דערל 🛗 א דער א גער א גער גער א גער א גער גער גער גער גער גער גער גער גער גער | תאריך מחיקה |
|                                                                                                    | אפשר הטמעת סרטון ללא הודהות 🗆                                                                                                    |             |
|                                                                                                    | 0.04:36                                                                                                    | אורך הסרט   |
|                                                                                                    | 08:34 2021 אני, 13 דעמבר 13                                                                                                    | תאריך העלאה |
|                                                                                                    | שמירה שינויים ביטול                                                                                                    |             |
| להטמעה                                                                                                    |                                                                                                    |             |
| - «Iname ror = https://modelle.bg.u.ck./imodelle/indukse_directory/embelge/phile/1046691114973334238* -  -  -  -  -  -  -  -  -  -  -  -  - |                                                                                                    |             |

5. יפתח הסרטון – יש להקליק קליק ימני בעכבר ולשמור את הסרטון:

| Show all controls Open video in new tab                                                                                                    | תי בפגישה היום                                                                                                    |                                                                           |
|----------------------------------------------------------------------------------------------------|----------------------------------------------------------------------------------------------------|---------------------------------------------------------------------------|
| - אשונה<br>Coyvides have<br>Coyvides have<br>Coyvide | להיזכר ביישומים הבסיסיים של זום:<br>יצירת פגישת זום, גישה לפגישת<br>הזום באתר המודל, שיתוף מסך,<br>הפעלת מצלמה, השתקה | להיזכר ביישומים הפדגוגיים<br>של זום:<br>סקרים, breakout rooms,<br>אנוטציה |
| One image descriptions from Google +                                                                                                    | ללמוד על יישומים חדשים:<br>יישומים מתקדמים בסקרים<br>Inteakout rooms וב                                               |                                                                           |

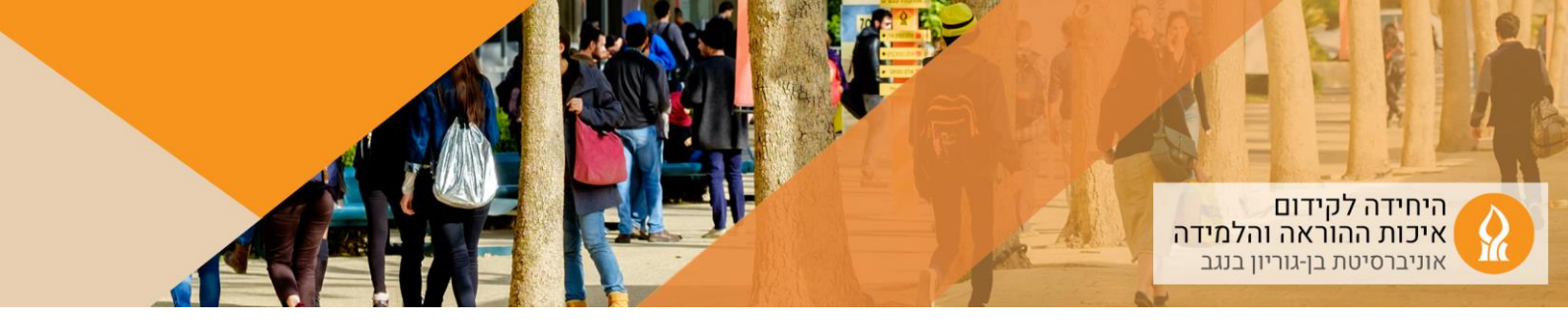

\*\* ניתן גם לחפש את הסרטון ב Media Management – מאגר הכולל את כלל קבצי הוידאו של המשתמש.ת – אפשר להשתמש באפשרויות סינון כדי לחפש את הסרטון הרצוי:

| - 🛑 🐵 he a 🖽 🗗 🕰                           |                       | ראשי הקורסים שלי                                                                                                |
|--------------------------------------------|-----------------------|----------------------------------------------------------------------------------------------------|
| × 1 מידע שימושי<br>המריך להקמת סטארט-אפ    |                       |                                                                                                    |
| ) a 💉 🧐                                    |                       | הקורסים שלי > Media management > רשימת הסרטים                                                                   |
|                                            |                       | רשימת הסרטים                                                                                                    |
|                                            |                       | א   🖆   🖆   🏷   🛍   א   מקום פנוי בדיסק: 0.00                                                                   |
| Open אתר'ם Open                            | Q 3                   | 2 عدم المراجع (مراجع عدم المراجع عدم المراجع عدم المراجع عدم المراجع عدم المراجع عدم المراجع عدم المراجع عدم ال |
| course<br>Online Guide מדריך מקוון למרצים/ | נקה מסגנים אחל מסגנים | תווים או מילים<br>תגים<br>ססטוס                                                                                 |
|                                            |                       | נמזאו 52 סרטים                                                                                                  |
|                                            | * 4 3 2 1             |                                                                                                    |